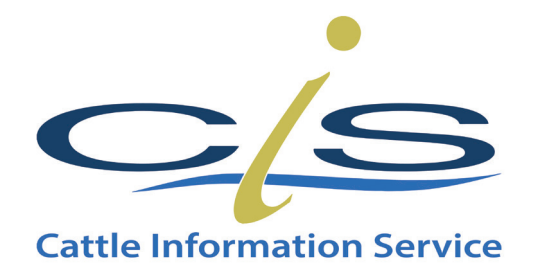

# **Mobility Monitoring**

A easy guide to recording cattle mobility scores using the CIS YourHerd management programme

> Intended for web viewing only Updated 2023

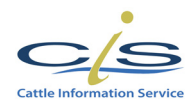

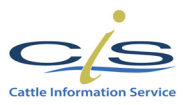

## A Guide to recording Mobility Monitoring Scores with YourHerd

*Step 1*: Log into YourHerd, our free online heard management programme, from the CIS homepage <u>www.thecis.co.uk</u> Access is complimentary for all CIS milk recording customers.

| cattle information service            |                   |                                         |                                   |                                    |                                 |
|---------------------------------------|-------------------|-----------------------------------------|-----------------------------------|------------------------------------|---------------------------------|
| Home Lab<br>Introduction to CIS The G | Sales Ce          | entre • Our Servic<br>sale CIS services | ces Why Recor<br>what are the ber | rd? Contact<br>nefits? contact det | t Your Herd<br>ails sign out    |
|                                       |                   |                                         |                                   |                                    |                                 |
| Vour Libral                           |                   |                                         |                                   |                                    | Quick Text Search               |
| tour mera                             | DEMO HERD Herd N  | lo: 10346 (recorded on                  | 28 Jan 2022)                      |                                    | Quick Links \$                  |
| Main Menu                             |                   |                                         |                                   |                                    |                                 |
| Search by animal name                 | ٩                 |                                         |                                   |                                    |                                 |
| - Go to New Menu -                    |                   |                                         |                                   |                                    |                                 |
| 😔 Herd Management Menu                | 🕜 😋 Reports Menu  | L                                       | 0                                 | Growing                            | Your Herd Together              |
| 😔 Data Download Menu                  | 🕜 😋 Reset Herd    |                                         | C                                 | integrated redigit                 | ee and Mirk recording Solutions |
| Johne's Control Report                | 🕜 🚭 Bull Selector |                                         | 0                                 | Key Pe                             | rformance Indicators            |
| Health Test Trend Report              | 🕜 🚭 AI Stock Bool | k                                       | 0                                 | Inbree                             | ding Report                     |
| 😔 Record Tesco Data                   | 🕜 🚭 BVD Eradicati | ion Information                         | 0                                 |                                    |                                 |
| Electronic Invoices                   | 🕜 😌 CIS CHeCS M   | Ionitoring Service for Johne's          | Form 🕜                            |                                    |                                 |
|                                       |                   |                                         |                                   |                                    |                                 |

## Step 2: Click on the 'Herd Management Menu'

## Main Menu

| Search by animal name      | Q                                                |   |
|----------------------------|--------------------------------------------------|---|
| - Go to New Menu -         |                                                  |   |
| O Herd Management Menu     | 🕜 😋 Reports Menu                                 | 0 |
| 📀 Data Download Menu       | 🕜 🔿 Reset Herd                                   | 0 |
| 📀 Johnes Control Report    | 🕜 🔿 Bull Selector                                | 0 |
| 📀 Health Test Trend Report | 🕜 😋 AI Stock Book                                | 0 |
| 📀 Record Tesco Data        | 🕜 🔿 BVD Eradication Information                  | 0 |
| 😌 Electronic Invoices      | 🕜 😋 CIS CHeCS Monitoring Service for Johnes Form | 0 |

Step 3: Click on 'Herd Data Entry' then 'Add / Record Animal Events'

## Herd Management Menu

| O Herd Data Entry                | 0 |
|----------------------------------|---|
| Herd Health Reports and Analysis | 0 |
| Action Lists, Graphs and Ranking | 0 |
| 😔 Legal and Farm Assurance Menu  | 0 |
| Animal Groups                    | 0 |

## Herd Data Entry

| O Add / Record Animal Events | 0 |
|------------------------------|---|
| Medicine Book                | 0 |
| Production Planner           | 0 |
| Animals for Sale             | 0 |
| 😔 Genomic testing            | 0 |

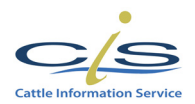

<<< Back to Herd Data Entry

Add / Record Animal Events

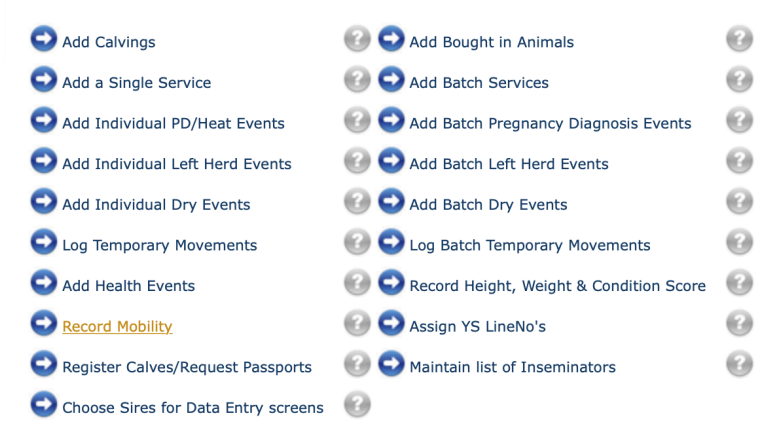

Step 5: Enter the date of the new scores or select an existing set of scores, along with making a note of who scored on that day if required.

If you select existing scores it will copy your last set of scores

# Your Herd - Record Mobility step 1 of 2 - Enter the date the measurements were taken

| Select an existing set of measurements                |                   |
|-------------------------------------------------------|-------------------|
| or enter the date for a new set of measurements       | e.g. 01 Jan 2003  |
| and the name of the person doing the new measurements |                   |
|                                                       |                   |
| Step 2 - Record Mobility                              | Run Report Cancel |

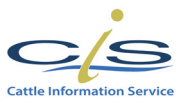

*Step 6:* 'Enter your Animals Mobility Scores'. There is the option to enter scores for just the milking herd, youngstock or all animals. Animals can be ordered in line number or ear tag order. There is a tick box to select high priority animals as well as a box to add any comments such as history, treatment or actions.

# Your Herd - Record Mobility step 2 of 2 - Enter the Mobility

|            |         | Mobility so       | cores r | ecorded on 20 Jan 2022 for Milking Herd 💿 Order by Line No 📀                                                                                                    |
|------------|---------|-------------------|---------|----------------------------------------------------------------------------------------------------|
| Line<br>No | EarTag  | Score<br>(0 to 3) | riority | Comments                                                                                                    |
| 1          | 3497763 | 0                 |         |                                                                                                    |
| 2          | 0406960 | 1                 |         |                                                                                                    |
| 4          | 3525182 | 0                 |         |                                                                                                    |
| 5          | 2184383 | 0                 |         |                                                                                                    |
| 9          | 0659040 | 0                 |         |                                                                                                    |
| 14         | 3652307 | 2                 |         |                                                                                                    |
| 18         | 3497761 | 1                 |         |                                                                                                    |
| 20         | 3497764 | 3                 |         | Left Back - Ulcer                                                                                                    |
| 30         | 0270050 | 0                 |         |                                                                                                    |
| 34         | 3153367 | 0                 |         |                                                                                                    |
|            | <<      | Previous Page     | Sav     | Next Page >>     Page: 1 of 38     Run Report     Reset Current Page     Close       10 Rows Per Page     Image: Image     Image: Image: Image: Image     Image: Image: Image |

## **Top Tips:**

1. It is useful to click on the blue arrows at the bottom of the page and select 'All Rows' before you start.

2. Clicking on red text will auto fill the score as 0 for every animal.

Click on the animals ear tag number to access the individual Mobility Score history for that individual.

## Mobility Graph

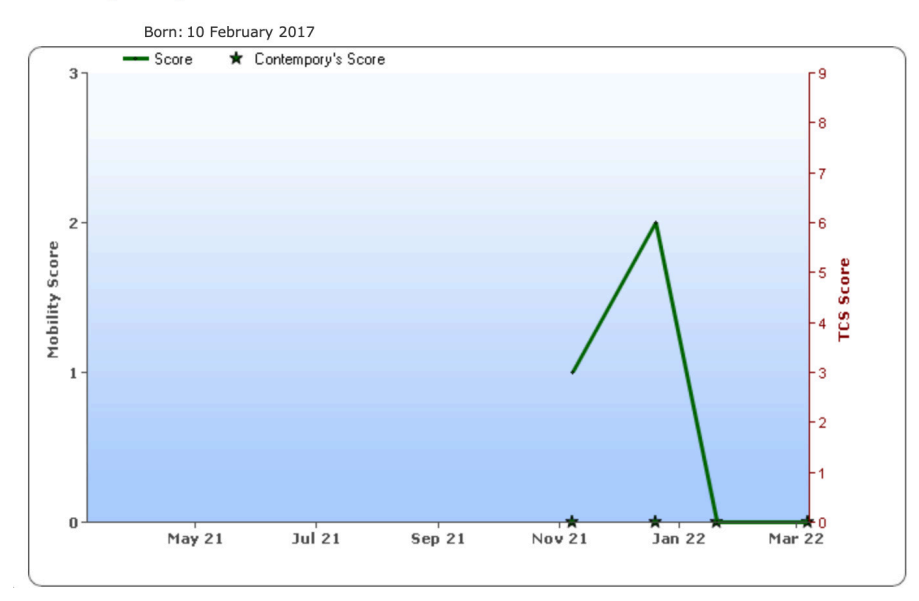

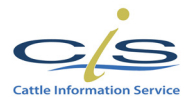

*Step 7*: Click on 'Run Report' at the bottom of the page to get a printable report for all animals. This report can be ranked by Priority, Mobility Score, Ear Tag, Age or Line No. This report will also show any comments that were added.

# **Mobility Report**

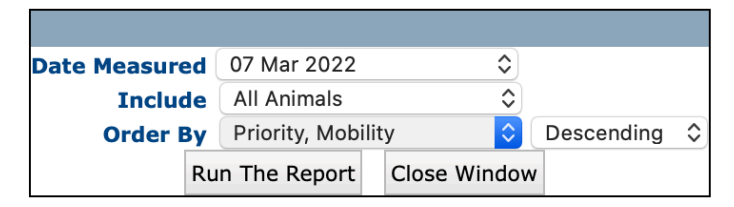

Page 1 Of 9

#### Mobility Report for All Animals on 07 Mar 2022

The Cattle Information Service Ltd. Speir House, Stafford Park 1, Telford, Shropshire, TF3 3BD Tel: 01923 695319 Fax: 01923 695339 09 Mar 2022 10:08

Scored by Herd Manager ordered by Priority, Mobility desc (\* = Priority Animal)

| Line<br>No. | Eartag              | Score | Prev<br>Score | Recorded<br>on | Age<br>(months) | Comments |
|-------------|---------------------|-------|---------------|----------------|-----------------|----------|
| *91         | 349776              | 2     | 0             | 20 Jan 2022    | 37              |          |
| 34          | 315336              | 2     | 0             | 20 Jan 2022    | 88              |          |
| 140         | 349776              | 2     | 0             | 20 Jan 2022    | 31              |          |
| 9           | 065904              | 1     | 0             | 20 Jan 2022    | 53              |          |
| 58          | 111508              | 1     | 0             | 20 Jan 2022    | 44              |          |
| 752         | 349776 <sup>,</sup> | 1     | 0             | 20 Jan 2022    | 43              |          |
| 483         | 376644 <sup>,</sup> | 1     | 0             | 20 Jan 2022    | 63              |          |
| 3041        | 027005              | 0     | 0             | 20 Jan 2022    | 64              |          |
| 30          | 027005              | 0     | 0             | 20 Jan 2022    | 60              |          |
| 3143        | 031790              | 0     | 0             | 20 Jan 2022    | 56              |          |
| 3169        | 031790              | 0     | 0             | 20 Jan 2022    | 53              |          |

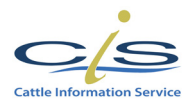

Step 8: To view a mobility report for the whole herd, click on 'Herd Health Reports and Analysis'

# Herd Management Menu

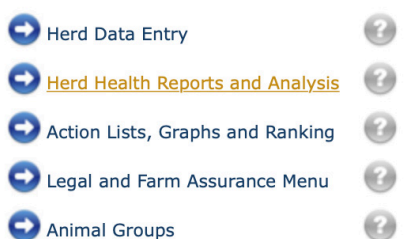

Animal Groups

#### Then select 'Mobility Monitor'

# Herd Health reports and Analysis

| 😌 Breeding Data/Analysis                                                                                                    | 0           |
|----------------------------------------------------------------------------------------------------|-------------|
| Cell Count Contribution                                                                                                    | 0           |
| 😌 Urea Data/Analysis                                                                                                    | 0           |
| 😌 Health Wall Planner                                                                                                    | 0           |
| Ketosis and Acidosis                                                                                                    | 0           |
| ~                                                                                                    | -           |
| Production versus protein                                                                                                    | Θ           |
| <ul> <li>Production versus protein</li> <li>Health Monitor</li> </ul>                                                                | 0           |
| <ul> <li>Production versus protein</li> <li>Health Monitor</li> <li><u>Mobility Monitor</u></li> </ul>                               |             |
| <ul> <li>Production versus protein</li> <li>Health Monitor</li> <li><u>Mobility Monitor</u></li> <li>Health Test Analysis</li> </ul> | 6<br>6<br>6 |

# Then 'Mobility Trend Graph'

# Mobility Monitor

| Average Mobility against Average Yield Graph | 0 |
|----------------------------------------------|---|
| Lameness Percentage by Lactation Graph       | 0 |
| Mobility Condition Change Graph              | 0 |
| Mobility Report                              | 0 |
| O Mobility Trend Graph                       | 0 |

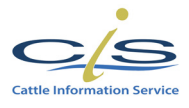

A 'Herd Mobility Trend Graph' will then be displayed for each time the herd has been scored – showing how the trend for the herd has changed over time. This will build up the more you use it.

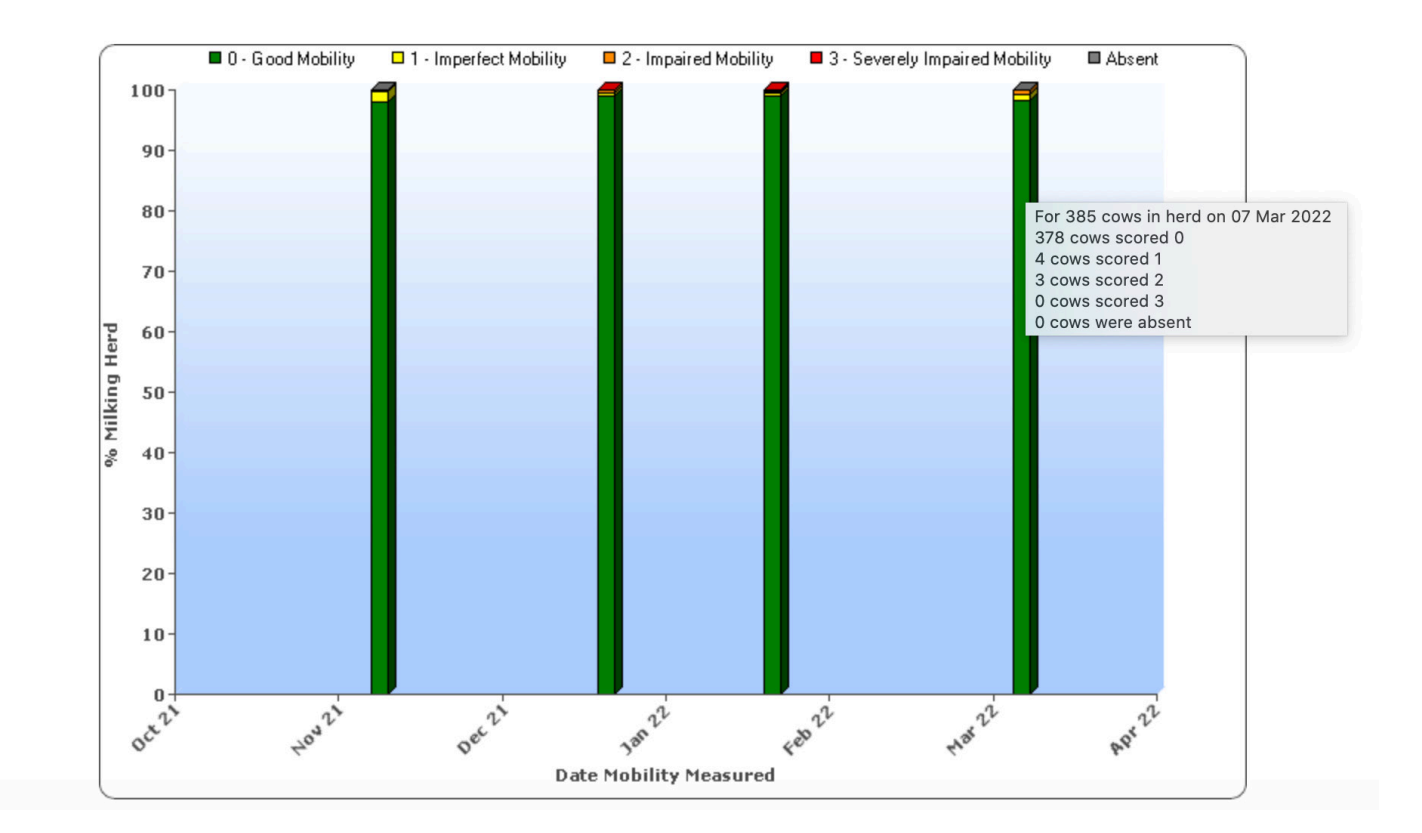

# Your Herd - Mobility Trend Graph

**Top Tip** 

Hover the mouse over the bars within the chart to provide a breakdown of the data within it

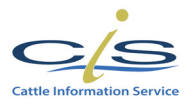

## **Recorder Sheets**

A 'Recorders Sheet' can be used to note down the mobility scores. The scores can then be entered on to YourHerd either by the customer or the milk recorder can enter them at the next visit.

To obtain the Recorder Sheet - from the Main Menu, click on the 'Reports Menu' then on the 'Recorder Sheet' option, press run report to get the printable list.

|                                                                                                    |  |      |   | <u>Reco</u>                                                                                                    | <u>rders Sh</u> | eet  |   | Herd N                                                  | lo: | 10346                                             |   |
|----------------------------------------------------------------------------------------------------|--|------|---|----------------------------------------------------------------------------------------------------|-----------------|------|---|---------------------------------------------------------|-----|---------------------------------------------------|---|
| DEMO HERD<br>SCOTSBRIDGE HOUSE<br>SCOTS HILL<br>RICKMANSWORTH<br>HERTFORDSHIRE<br>WD3 3BB<br>175 Cows in H |  |      |   | The Cattle Information Service Ltd.<br>Speir House, Stafford Park 1,<br>Telford, Shropshire, TF3 3BD<br>Tel: 01923 695319 Fax: 01923 69533<br>erd, 155 Cows in Milk, 20 Cows Dry (*=c |                 |      |   | Reference<br>Latest Test Date:<br>Page No:<br>Date run: |     | CRS Monthly<br>28/01/2022<br>1 of 3<br>07/03/2022 |   |
| Cow                                                                                                    |  | Cow  |   | Cow                                                                                                    |                 | Cow  |   | Cow                                                     |     | Cow                                               |   |
| 0011                                                                                                    |  | 1591 |   | 1833                                                                                                    |                 | 1966 |   | 2140                                                    |     | 2222                                              |   |
| 0018                                                                                                    |  | 1616 | * | 1835                                                                                                    |                 | 1967 | * | 2142                                                    |     | 2224                                              |   |
| 0020                                                                                                    |  | 1619 |   | 1840                                                                                                    | *               | 2034 |   | 2146                                                    |     | 2242                                              |   |
| 0037                                                                                                    |  | 1622 |   | 1845                                                                                                    | *               | 2037 |   | 2147                                                    | *   | 2244                                              | * |
| 0075                                                                                                    |  | 1630 |   | 1850                                                                                                    |                 | 2038 |   | 2149                                                    |     | 2245                                              |   |

#### **Advisor Access**

0095

0098 \*

0100

1631 \*

1645 \*

1637

1853

1859

1861

\*

Customers can give vets and farm advisors full access to their YourHerd management programme, including these mobility measurements, so that they can analyse the herd data.

2041

2042 \*

2043 \*

2150

2151

2152

2248

2249

2250

To do this, Advisor Access forms are available on the YourHerd Login page, along with customer Data Transfer Permission forms.

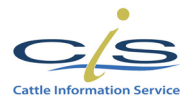

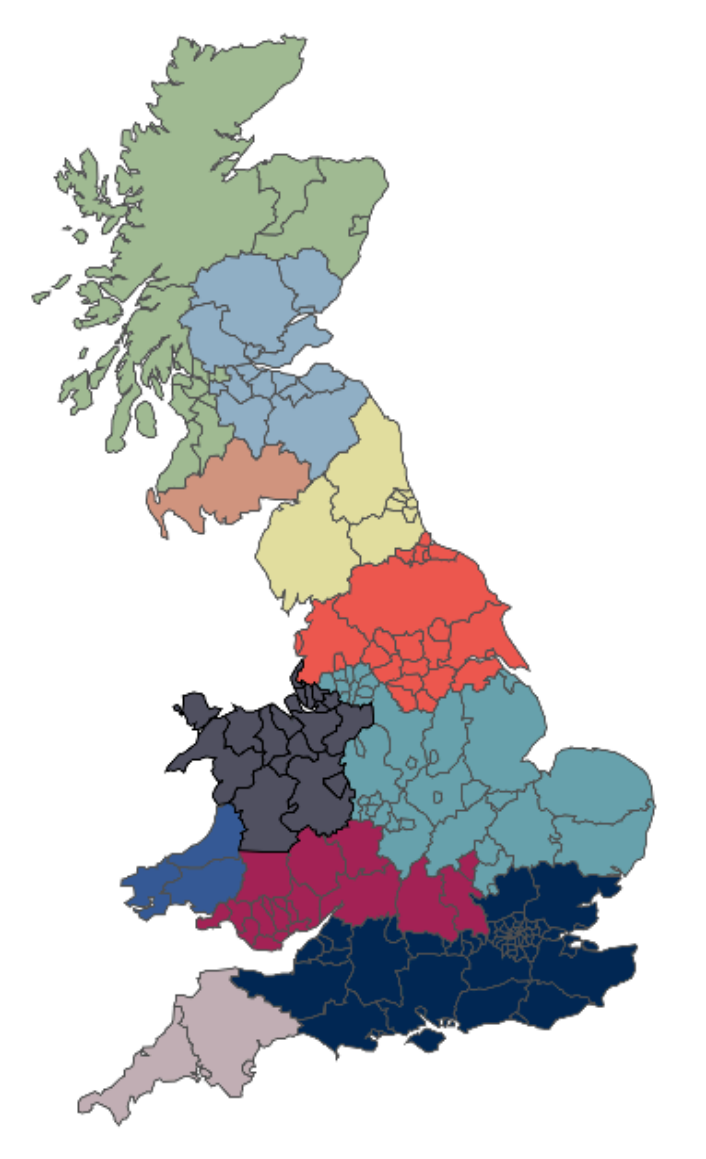

Read the <u>CIS Services Guide</u> to find out how else we can help you and your herd.

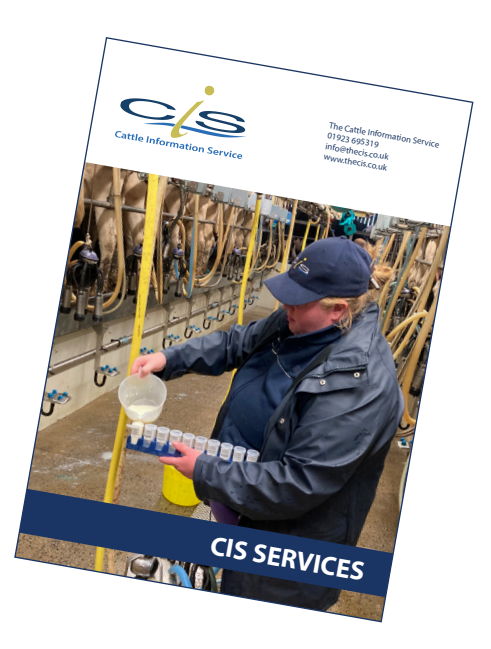

The Cattle Information Service Scope House, Hortonwood 33, Telford, Shropshire TF1 7EX T. 01923 695319 E. <u>info@thecis.co.uk</u> W. <u>www.thecis.co.uk</u>

The CIS team of regional and area managers are located across the UK managing teams of milk recorders who visit farm to take milk samples.

**Elizabeth Brown CIS Regional Manager** M. 07810 128644 E. elizabethbrown@thecis.co.uk **Karen Scullion CIS Area Manager** M. 07810 128647 E. karenscullion@thecis.co.uk **Aimee Dryden CIS Area Manager** M. 07522 230218 E. aimeedryden@thecis.co.uk **Stacey Creighton CIS Area Manager** M. 07773 622457 E. staceycreighton@thecis.co.uk

# Sally Hall **CIS Area Manager** M. 07810 128643 E. sallyhall@thecis.co.uk **Amanda Wilkes CIS Area Manager** M. 07921 452789 E. amandawilkes@thecis.co.uk **Amanda Wilkes CIS Area Manager** M. 07921 452789 E. amandawilkes@thecis.co.uk **Mandy Jameson CIS Area Manager** M. 07805 479533 E. mandyjameson@thecis.co.uk

**Janette Mathie** Head of CIS Field Services M. 07810 128649 E. janettemathie@thecis.co.uk Emma Young CIS Area Manager **M.** 07734 079092 E. emmayoung@thecis.co.uk **Karen Reeve** CIS Area Manager M. 07875 127359 E. karenreeve@thecis.co.uk Noni Smith CIS Area Manager M.07710 083190 E. nonismith@thecis.co.uk